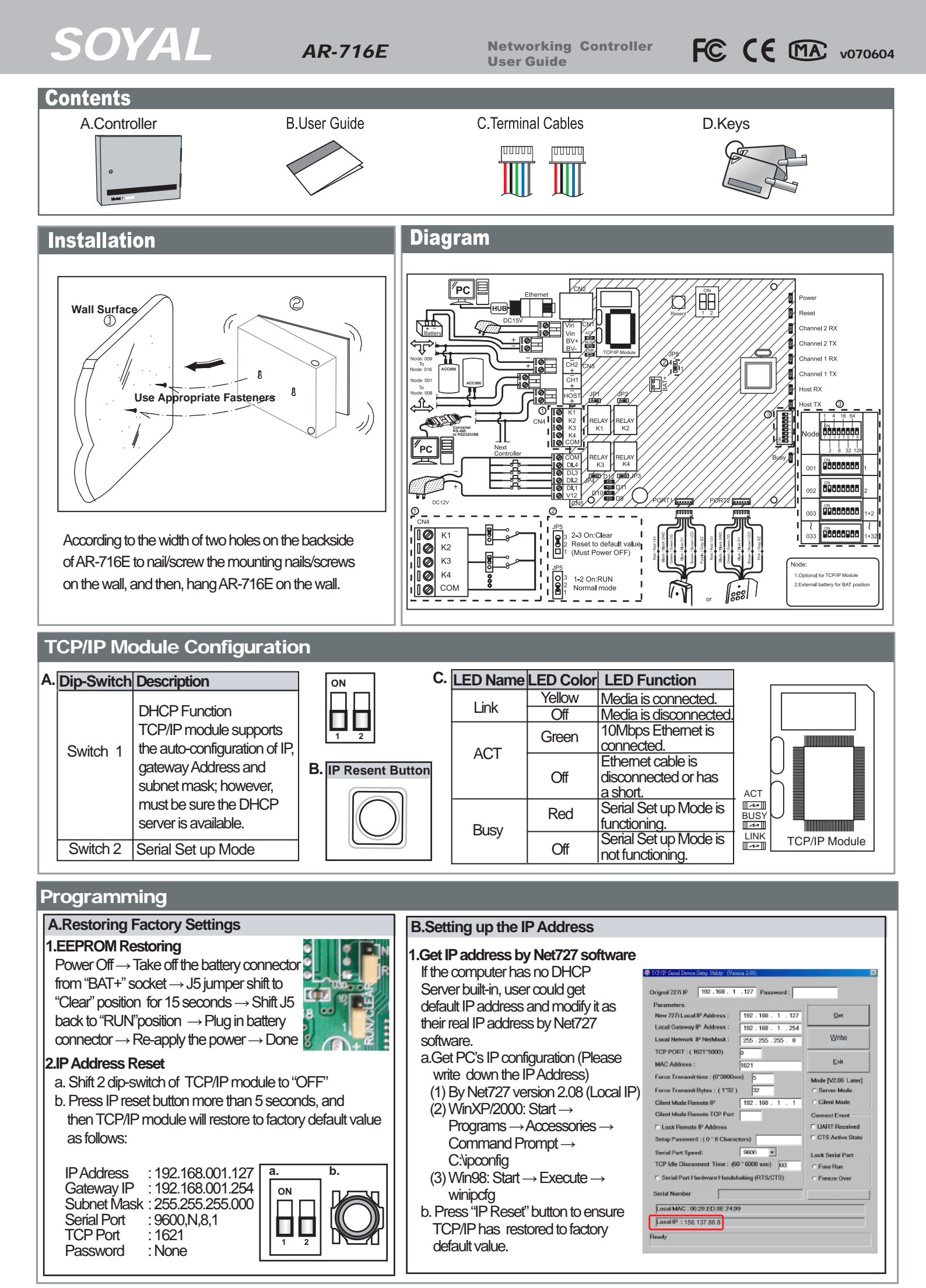

TCP/IP Module Specification

×

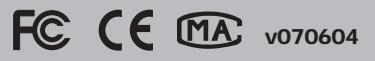

c. Go "My Network Places"  $\rightarrow$  Click right of mouse "Properties"  $\rightarrow$  Local Area Connection  $\rightarrow$  Click right of mouse "Properties"  $\rightarrow$  Click "Internet Protocol (TCP/IP)" twice to open its properties

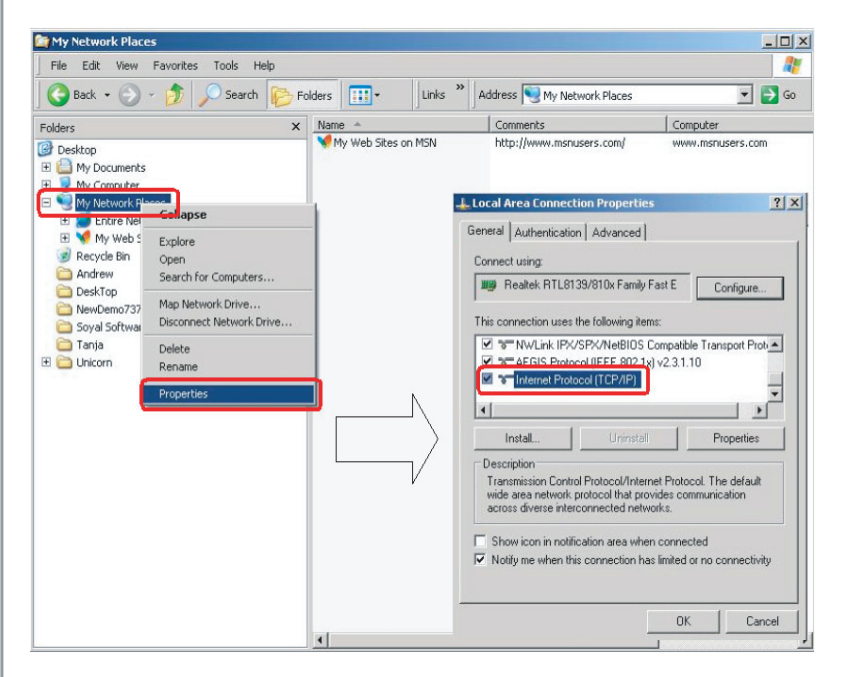

| ernet Protocol (TCP/IP) Propert                                                                                 | ies                                                                 | ?             |
|----------------------------------------------------------------------------------------------------|---------------------------------------------------------------------|---------------|
| General                                                                                                    |                                                                     |               |
| You can get IP settings assigned aut<br>this capability. Otherwise, you need to<br>the appropriate IP settings. | omatically if your network suppo<br>a ask your network administrato | irts<br>r for |
| Obtain an IP address automatic                                                                                  | ally                                                                |               |
| Use the following IP address: -                                                                                 |                                                                     |               |
| IP address:                                                                                                    | 192.168.1.64                                                        |               |
| Subnet mask:                                                                                                    | 255 . 255 . 255 . 0                                                 |               |
| Default gateway:                                                                                                | 000                                                                 |               |
| C Obtain DNS server address and                                                                                 | rmaticallu                                                          |               |
| - Use the following DNS server a                                                                                | ddresses:                                                           |               |
| Preferred DNS server:                                                                                           |                                                                     |               |
| Alternate DNS server:                                                                                           | A 10 10                                                             |               |
| L                                                                                                    |                                                                     | 1             |
|                                                                                                    | Advanc                                                              | ed            |
|                                                                                                    |                                                                     |               |

d. Select "Use the following IP address" and key-in

IP address: 192.168.001.64 (Assumed original IP:156.137.86.8)

- e. Switch both DIP-SW 1 and DIP-SW 2 to "OFF"
- f. Install "Device Tools.exe", and then run the Net727 software Net727
- g. Click "Get" to get TCP/IP module's default local IP address, gateway, netmask and TCP port.
- h. Change new IP address, gateway, netmask and TCP port instead of default values
- i. Click "Write" to change the data

## 🞯 TCP/IP Serial Device Setup Utility (Version 2.08)

| Orignal 727i IP 192 . 168 . 1 . 127 Password :                                                                  |                                                      |  |
|----------------------------------------------------------------------------------------------------|------------------------------------------------------|--|
| Parameters h.                                                                                                   |                                                      |  |
| New 727i Local IP Address : 156 . 137 . 86 . 13                                                                 | <u>G</u> et <b>g.</b>                                |  |
| Local Gateway IP Address : 156 . 137 . 86 . 254                                                                 |                                                      |  |
| Local Network IP NetMask : 255 . 255 . 255 . 0                                                                  | <u>W</u> rite <b>i.</b>                              |  |
| TCP PORT : ( 1621~5000) [1621                                                                                   |                                                      |  |
| MAC Address : 00.E0.4C.00.00.12                                                                                 | <u>E</u> xit                                         |  |
| Force Transmit time : (0°3000ms) 5   Force Transmit Bytes : (1°32) 32   Cilent Mode Remote IP 156 . 137 . 1 . 1 | Mode [V2.06 Later]<br>© Server Mode<br>© Cilent Mode |  |
| Cilent Mode Remote TCP Port                                                                                     | - Connect Event                                      |  |
| Lock Remote IP Address                                                                                          | UART Received                                        |  |
| Setup Password : ( 0 ~ 8 Characters)                                                                            | CTS Active State                                     |  |
| Serial Port Speed: 9600   TCP Idle Disconnect Time : (60 ~ 6000 sec) 60                                         | ⊂Lock Serial Port                                    |  |
| Serial Port Hardware Handshaking (RTS/CTS)                                                                      | O Freeze Over                                        |  |
| Serial Number                                                                                                   |                                                      |  |
| Local MAC : 00:20:ED:8E:74:99                                                                                   |                                                      |  |
| Local IP : 192.168.1.56                                                                                         |                                                      |  |
| Connect to                                                                                                    |                                                      |  |

j.Please chang yau PC IP back to 156.137.86.8 or tick Obtain an IP address automatically at Internet Protocol (TCP/IP) Properties

| Setting                                          | Value             | Notes                                                                                                    |  |  |  |  |  |
|--------------------------------------------------|-------------------|----------------------------------------------------------------------------------------------------|--|--|--|--|--|
| Local IP Address                                 | 192.168.001.127   | Defines own IP Address of the<br>TCP/IP module                                                                                                    |  |  |  |  |  |
| Local Gateway<br>IP Address                      | 192.168.001.254   | Defines the IP Address of the default gateway                                                                                                    |  |  |  |  |  |
| Local Subnet Mask                                | 255.255.255.000   | Defines the IP Address range for the local network segment                                                                                                    |  |  |  |  |  |
| TCP Port                                         | 1621              | The TCP port that o<br>use to contact this device. To avoid<br>conflicts with standard TCP ports.                                                                                       |  |  |  |  |  |
| MAC Address                                      | 00.E0.4C.00.00.50 | The MAC (Media Access Control)<br>address is a unique identifier set<br>at the factory.                                                                                                 |  |  |  |  |  |
| Force Transmit time                              | 5                 | Forces TCP/IP time into the same data frame.                                                                                                    |  |  |  |  |  |
| Force Transmit<br>Bytes                          | 32                | Defines the amount of data in the<br>serial, Ethernet buffer at which the<br>break condition will be generated<br>and the contents of buffer will be<br>sent out via the Ethernet port. |  |  |  |  |  |
| Lock Remote IP<br>Address                        | -                 | Allows contact with only the specified remote IP address.                                                                                                    |  |  |  |  |  |
| Lock Serial Port<br>(Free Run or<br>Freeze Over) | -                 | To avoid the hacker use this IP to<br>intercept data when Remote IP<br>Address doesn't receive data.                                                                                    |  |  |  |  |  |
| Setup Password                                   | none              | Console password                                                                                                    |  |  |  |  |  |
| Serial Port Speed                                | 9600              | Changes current baud rate of the TCP/IP module's serial port (from 2400bps to 57600bps).                                                                                                |  |  |  |  |  |
| TCP Auto<br>Disconnect<br>Time (Second)          | 60                | This device automatically closes TCP connection if there is no TCP activity for the given time.                                                                                         |  |  |  |  |  |
| Serial Port Hardware<br>Handshaking<br>(RTS/CTS) | -                 | An exchange of signal over specific<br>wires which each device indicates its<br>readiness to send or receive data.                                                                      |  |  |  |  |  |
| DHCP                                             | -                 | Selecting the enable option allows<br>DHCP to automatically assign the<br>TCP/IP module's IP address.                                                                                   |  |  |  |  |  |

AR-716E Netwo

Networking Controller User Guide

d. Power off.

## 2.Get IP address by DHCP server

- a. Power off and plug in CAT5 cable to AR-716E
- b. PCB diagram as follows by using DHCP function

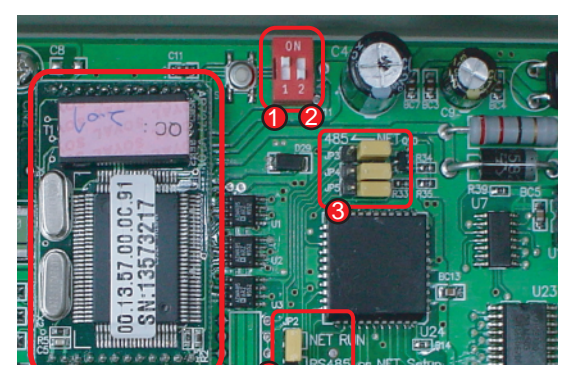

- Switch DIP SW-1 to "ON" position.
- 2 Switch DIP SW-2 to "OFF" position.
- **3** Switch Jumper J3, J4 and J5 to NET position.
- Switch Jumper J2 to NET position.

k. Key-in any temporary name.It is not important matter.

m. Set up COM oort properties as 9600, 8,None, 1, and dick "OK" to save.

COM1 Properties
? X

Port Settings
Image: Comparison of the second of the second of th

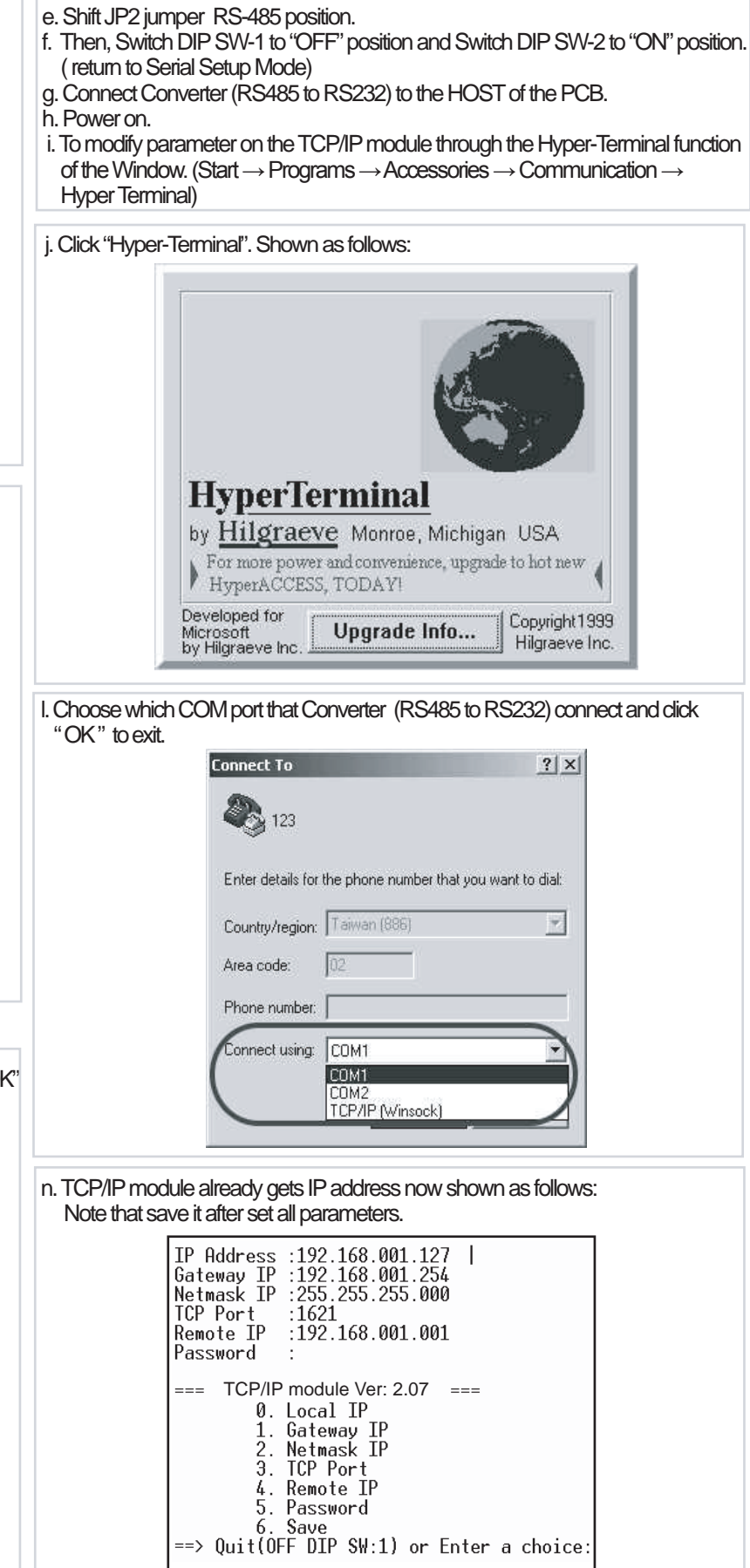

c. Power on. In begging state the ACT LED will flashing, after IP has got ACT LED

will off and auto save the new IP address to EEPROM.

o. Power off. Then switch DIP SW-2 to "OFF" position, shift JP2 jumper to "NET" position and take off Converter.

**Networking Controller User Guide** 

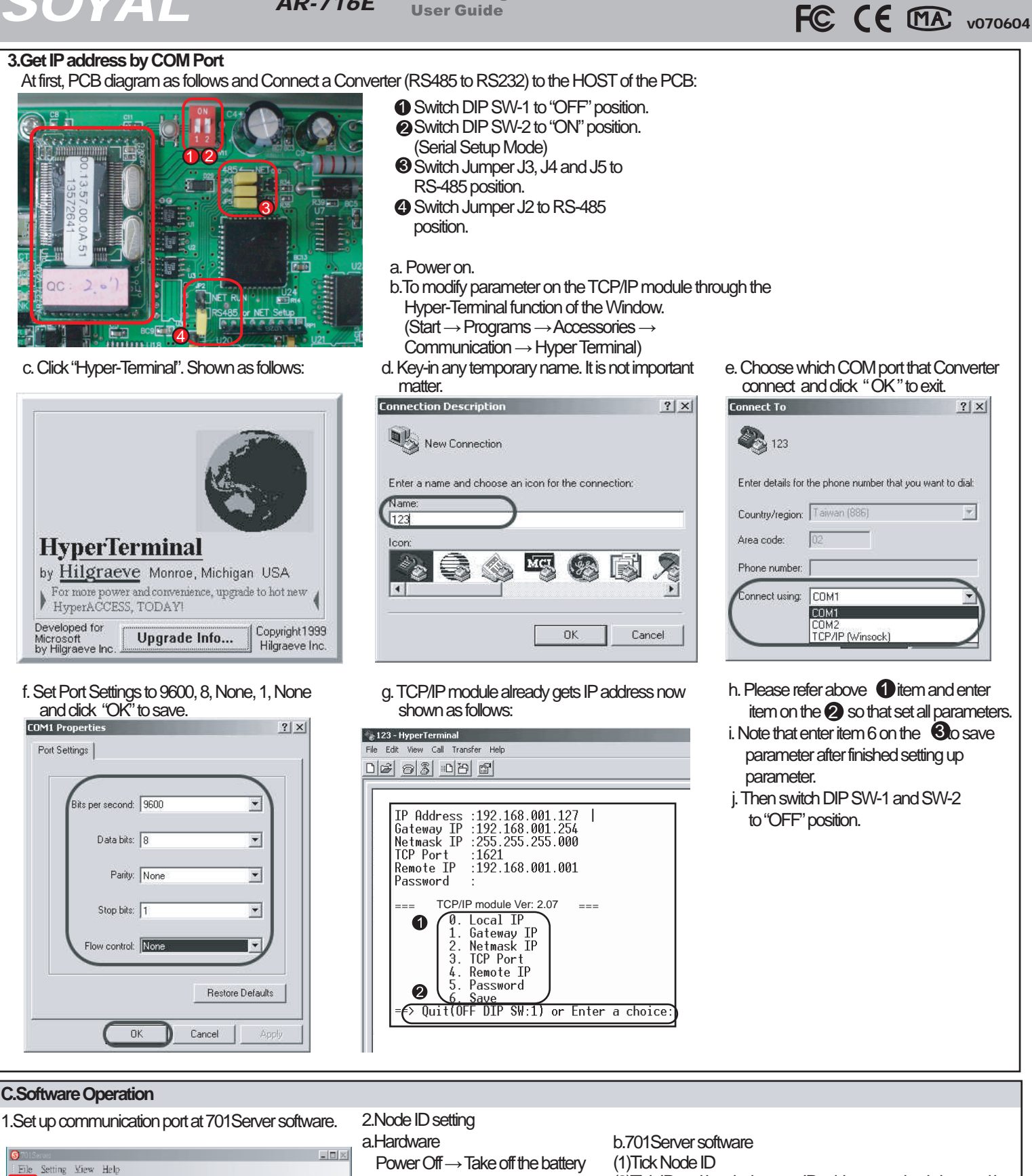

Net 727 Software. <mark>(S)</mark> 701

| 2010 201    |              |       |               |      |                |   |
|-------------|--------------|-------|---------------|------|----------------|---|
| Com LAN     |              | 716 6 | 129 1 3 0 V   | LOG  | ۶ 🕑 _          |   |
| lode Number | for Polling  |       |               |      |                | > |
|             |              |       | IP Address    | Port |                |   |
| E 000       |              | EIP   | 0.0.0.0       | 0    | LAN BASE       |   |
| E 001       | 1000E V3/E 👻 | I IP  | 156.137.86.13 | 1620 | AR-7xx/8xxE -  | ] |
| □ 002       | -            | E IP  | 0.0.0.0       | 0    | Node Range     |   |
| □ 003       | - •          | E IP  | 0.0.0.0       | 0    | 000 - 007 -    | 7 |
| □ 004       | - •          | E IP  | 0.0.0.0       | 0    |                | ň |
| □ 005       | - •          | E IP  | 0.0.0.0       | 0    | 🖌 Yes          | 1 |
| F 006       | - v          | E IP  | 0.0.0.0       | 0    | L              | ۲ |
| □ 007       | - *          | E IP  | 0.0.0.0       | 0    | 🛃 <u>E</u> xit | 1 |

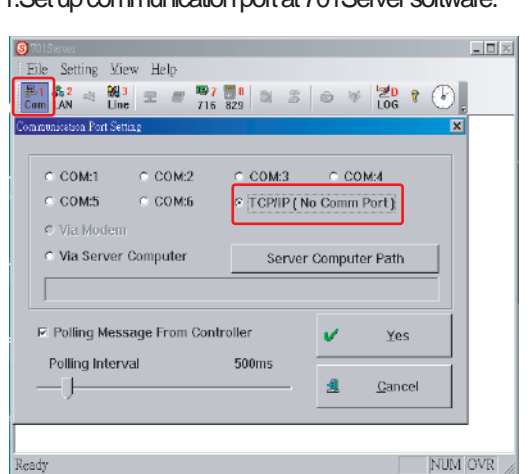

connector from BAT+ socket  $\rightarrow$ Set up node number by 8 dip-switch  $\rightarrow$  Plug in battery  $\rightarrow$ Re-apply the power

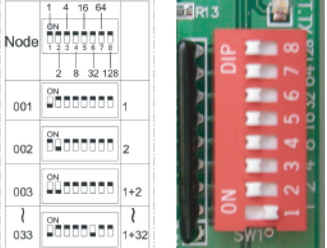

(2) Tick IP and key-in the new IP address you had changed by \_ [

Δ

SOYAL

Networking Controller User Guide

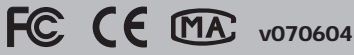

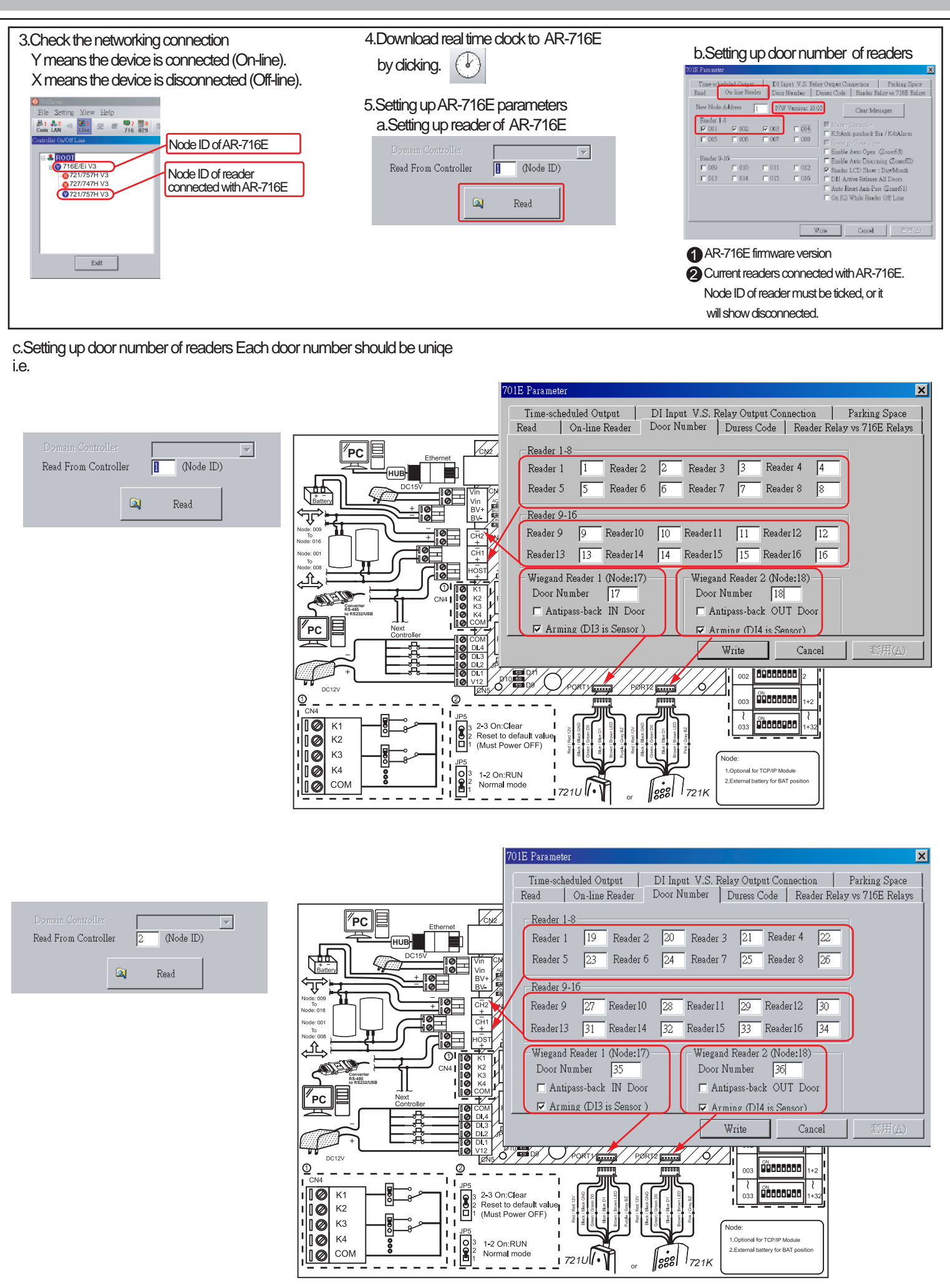